## 1. Installera Nimbus

Starta SETUP.EXE.

Installationsprogrammet föreslår att programmet installeras i C:\Program\Nimbus Alarm Server. Välj annan installationskatalog om det så önskas.

Nimbus består av i huvudsak två programdelar:

*Nimbus Administrator* Detta är administrationsverktyget. Det behöver inte vara aktivt för att larm ska vidarebefordras.

Nimbus Alarm Server Larmservern. Detta program har inget användargränssnitt utan placerar sig i Notifyarean vid klockan. Denna importerar larmhändelser som FactoryLink exporterar genom en larmloggfil.

## 2. Konfigurera Nimbus för import

Starta Nimbus Administrator. Kommer en fråga om vilket språk som ska användas, välj Svenska. Välj Inställningar - Server.

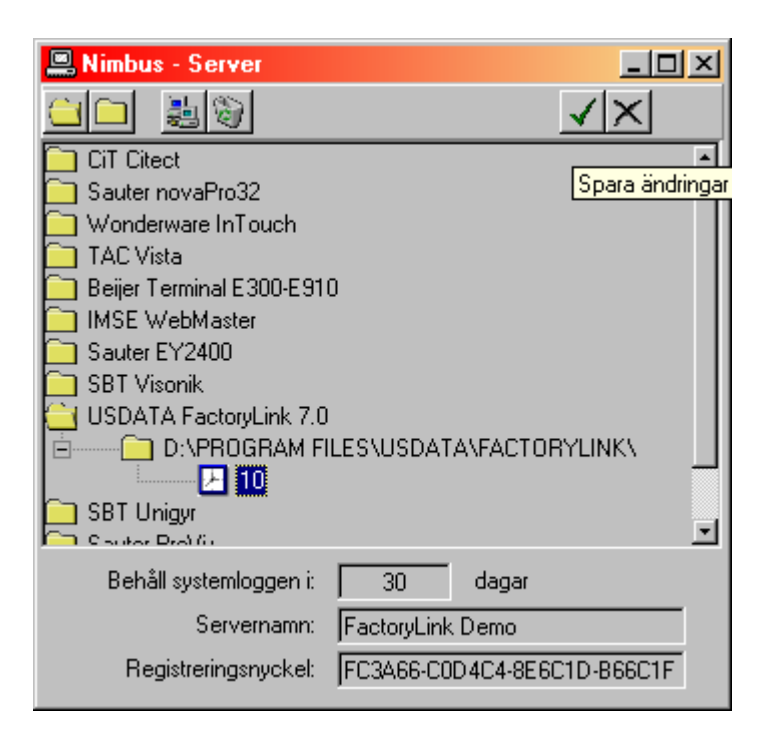

Markera foldern USDATA FactoryLink 7.0 och klicka på

| Välj sökv          | äg för ALARM.TXT larmloggfil                                                                                                    |          |          |     | <u>? ×</u> |
|--------------------|----------------------------------------------------------------------------------------------------|----------|----------|-----|------------|
| Leta j:            | <ul> <li>FactoryLink</li> <li>(D:)</li> <li>Program Files</li> <li>Usdata</li> <li>FactoryLink</li> <li>(E:)</li> <li>(F:)</li> <li>Tomas\$ på Drutten (H:)</li> </ul> |          | <b>t</b> | 1 📺 |            |
| ļ                  | S rogs pa biutten (r.)                                                                                                    | <u> </u> |          |     |            |
| Fil <u>n</u> amn:  | Alarm, TXT                                                                                                    |          |          | Ö   | ppna       |
| <u>F</u> ilformat: | Alla (*.*)                                                                                                    |          | •        | ۵   | vbrut      |

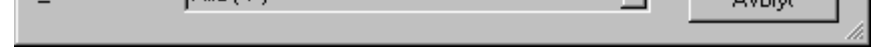

Välj den projektkatalog Nimbus Alarm Server ska importera larmhändelser ifrån. I exemplet är det D:\Program Files\Usdata\FactoryLink.

Siffrorna 10 anger med vilket intervall (i sekunder) som *Nimbus Alarm Server* ska försöka importera nya händelser. Om detta intervall minskas så importeras larmhändelserna fortare. Intervallet bör inte vara mindre än 5 sekunder.

Ange ett beskrivande servernamn. Registreringsnyckeln har ingen funktion i detta fall.

Välj 🧹 för att spara ändringarna.

## 3. Skapa en larmmottagare i Nimbus

Välj Inställningar-Mottagare.

| 🍰 Nimbus - Mottagare |                                                                                      |
|----------------------|--------------------------------------------------------------------------------------|
| Mottagare            | Mottagartyp<br>SMS Telia (Sweden)<br>Mottagar Namn Tomas Nalle<br>Number: 0709421013 |
|                      | Ta bort Lagg till                                                                    |
|                      | Avbryt Ok                                                                            |

Välj mottagartyp, ex *SMS Telia (Sweden)*. Denna mottagartyp kan användas till alla svenska och de flesta utländska operatörers mobiltelefoner. Ange telefonnumret utan mellanslag och bindestreck och klicka på *Lägg till* och sedan *Ok*.

## 4. Ställ in modemport etc. i Nimbus

Välj Inställningar-Mottagartyper-SMS Telia (Sweden)

| 🖀 Nimbus inställnin                                                                 | gar - SMS Telia (S                                                                                                    | weden)                                                    | ×                                                                                                    |
|-------------------------------------------------------------------------------------|----------------------------------------------------------------------------------------------------|-----------------------------------------------------------|----------------------------------------------------------------------------------------------------|
| Port:<br>Baudrate:<br>Parity:<br>Databits:<br>Stopbits:<br>Flowcontrol:<br>Retries: | COM2       ▼         19200       ▼         None       ▼         8       ▼         1½       ▼         Hardware       ▼         0       ▼ | SMSC Number:<br>Sender ID:<br>Initstring:<br>Alarmformat: | 0740930000<br>1234<br>AT&F^M~~~~ATS0=0<br>[alarmtime][13][10][stat<br>us\$][13][10][t0]/[t3]/[t4<br>]/[t5] |
| Delay (seconds):                                                                    | 5 💌                                                                                                    |                                                           |                                                                                                    |
|                                                                                     |                                                                                                    | Avbryt                                                    | Ok                                                                                                    |

Ange portnumret modemet är anslutet till. Övriga inställningar enligt exemplet oven. Sitter modemet anslutet via en växel kan '0w' eller '0,' etc behöva anges framför SMSC numret.

## 5. Starta Nimbus Alarm Server

Starta *Nimbus Alarm Server* med *Arkiv-Starta Nimbus Larm Server*. Välj ev. språk. Har du inte angett någon registreringsnyckel så kommer en fråga om hårdvarulås upp. Välj *Ignorera*.

## 6. Prova larmmottagaren

Prova att den nyss upplagda mottagaren fungerar genom att välja Arkiv-Textmeddelande.

| 📚 Nimbus - Sänd textmeddelande |               |
|--------------------------------|---------------|
| <u>S</u> kicka                 |               |
| _ <u>M</u> ottagare            |               |
| Tomas Nalle                    |               |
| Detta är ett test !            |               |
|                                | S NUM CAPS // |

Välj mottagare (i detta fall finns det bara en), ange en text i det nedre fältet och klicka på Skicka.

Detta meddelande överförs till *Nimbus Alarm Server* och den kommer att påbörja uppkoppling inom ett par sekunder. Kontrollera att meddelandet kommer fram.

## 7. Vidarebefordra larmhändelser

För att *Nimbus Alarm Server* ska veta vilka som ska ha olika typer av larmhändelser så finns det profiler som beskriver detta. Välj *Inställningar-Larmruttprofiler*.

| -\$-Nimbus - Larmruttprofiler                   |                                                                                                    |                                                                                                    |  |  |  |
|-------------------------------------------------|----------------------------------------------------------------------------------------------------|----------------------------------------------------------------------------------------------------|--|--|--|
| Lägg till Ta bort<br>■ Mottagare<br>Tomas Nalle | Profil<br>System<br>All systems<br>Inkludera Larmtillstånd<br>✓ Återgått<br>✓ Aktivt<br>Generella inkludera/exkludera vi<br>Datum: *<br>Tid: *<br>Tag: *<br>Area: * | Inkludera veckodagar<br>✓ Måndag ✓ Fredag<br>✓ Tisdag ✓ Lördag<br>✓ Onsdag ✓ Söndag<br>✓ Torsdag<br>Endast dessa veckor<br>✓ Alla ✓ Udda ✓ Jämma<br>villkor |  |  |  |
| Parallell>> Sekvensiell>>                       | Parallella mottagare<br>Tomas Nalle                                                                                                    | Sekvensiella mottagare<br>Ta bort<br>Avbryt Ok                                                                                                    |  |  |  |

Ange ett profilnamn, ex Alla Larm och klicka på Lägg till. Välj mottagaren som ska ha larm enligt profilens villkor och klicka på

Parallell. Det bör se ut som exemplet nedan. Välj Ok.

## 8. Konfigurera FactoryLink för export

Nu är det dags att konfigurera FactoryLink för att det ska exportera de larm vi vill importera i Nimbus.

mporten av händelser i FactoryLink systemet görs genom en loggfil, *Alarm.TXT*. Loggfilen skapas automatiskt av FactoryLink systemet. *Nimbus Alarm Server* importerar sedan larmloggfilen. För att detta ska ske måste ett par inställningar göras:

| Print Spooler Information - SHARED ( \\TOMAS  | _NT\Starter/               | Арр )                      | _ 🗆       | × |
|-----------------------------------------------|----------------------------|----------------------------|-----------|---|
| <b>■ @   % �� @ X   い 膝   ≣   訂 訂  </b>       | P @ @                      | 🕾   🖊   😵                  |           |   |
| Device                                        | Initialization<br>Sequence | File Separator<br>Sequence | Binary On | в |
| C.\Program Files\Usdata\FactoryLink\Alarm.TXT |                            |                            |           |   |
|                                               |                            |                            |           |   |
|                                               |                            |                            |           |   |
|                                               |                            |                            |           |   |
|                                               |                            |                            |           | ۲ |

#### [MyStartApp-Reports-Print Spooler-Print Spooler Information]

Skapa en device enligt bilden ovan. Destinationskatalogen kan vara någon annan, ex \\Server1\AlarmDir\Alarm.TXT. Denna katalog måste vara samma som angavs i Nimbus Administrator. Observera att loggfilens namn måste anges här, vilket inte ska göras i Nimbus Administrator.

| 🖬 Alarm Group Control - SHARED ( \\TOMAS_NT\StarterApp ) |               |               |                               |                            |     |     |                         |     | _ 🗆 ×    |
|----------------------------------------------------------|---------------|---------------|-------------------------------|----------------------------|-----|-----|-------------------------|-----|----------|
|                                                          |               |               |                               |                            |     |     |                         |     |          |
|                                                          | Group<br>Name | Group<br>Text | Group<br>Composite Status Tag | Group<br>Number Active Tag | Ack | Aud | Alarm Stat<br>Print Dev | Log | Log Metł |
| 1                                                        | WARNING       | WARNING:      |                               |                            | YES | NO  | 1                       | NO  | ALLOG_   |
| 2                                                        | CRITICAL      | CRITICAL:     |                               |                            | YES | NO  | 1                       | NO  | ALLOG_I  |
| 3                                                        | SYSTEM        | SYSTEM:       |                               |                            | YES | NO  | 1                       | NO  | ALLOG_   |
|                                                          |               |               |                               |                            |     |     |                         |     |          |
|                                                          |               |               |                               |                            |     |     |                         |     | •        |

#### [MyStartApp-Alarms-Distributed Alarm Definitions]

Sätt in Alarm Stat Print Device för varje grupp. Device numret måste korrespondera mot det nummer som användes för larmloggfilen.

#### [MyStartApp-System-System Configuration-System Configuration Information-Spooler FR]

Markera kryssrutan Run at Startup för att spoolerapplikationen ska dra igång vid uppstart.

#### [MyStartApp-System-System Configuration-System Configuration Information- AL\_LOG]

Se till att startparameter -w används för att undvika att befintliga larm sänds ut vid uppstart.

För att *Nimbus Alarm Server* ska få den information den behöver måste larmformatet på den exporterade filen ändras. En reviderad *AI\_Fmt.txt* fil installeras i *Nimbus Alarm Server* katalogen. Den är avsedd för FactoryLink 7.0 och ska kopieras till *C:\Program Files\Usdata\FactoryLink\FactoryLink\Msg\En.* Spara originalet först.

Alternativt kan de ändringar som är gjorda i den läggas in i den befintliga *Al\_Fmt.txt*. Det som är ändrat är i sektionen som avser *Alarm Print Device Format*, se nedan.

```
* Initial Alarm Occurrance
PRTINI $STS$ | $PRI$ | $DAT$ | $TIM$ | $TAG$ | $GRP$ | $ARE$ | $MSG$
*
* 
* Alarm Acknowledgement
PRTACK $STS$ | $PRI$ | $ADT$ | $ATM$ | $TAG$ | $GRP$ | $ARE$ | $MSG$
*
* 
* Alarm Return-To-Normal
PRTNRM $STS$ | $PRI$ | $DAT$ | $TIM$ | $TAG$ | $GRP$ | $ARE$ | $MSG$
```

\* Alarm "Unknown State" Format PRTUNK UNK | \$PRI\$ | \$DAT\$ | \$TIM\$ | \$TAG\$ | \$GRP\$ | \$ARE\$ | \$MSG\$ \* \* Event Occurance

PRTEVT EVE | \$PRI\$ | \$DAT\$ | \$TIM\$ | \$TAG\$ | \$GRP\$ | \$ARE\$ | \$MSG\$

10. Nu är det klart !

Starta projektet. Prova att göra ett larm och titta i Nimbus Administrator för att se att larmhändelsen verkligen kommer in.

## 11. Support

Har du problem med installationen ? Kontakta Beijer Electronics support.

### 12. Vanliga frågor och problem

- Larmhändelser kommer aldrig in i Nimbus ? Fel sökväg i Nimbus Administrator eller i Print Spooler Information. Sökvägen ska vara exakt den samma med skillnaden att i Print Spooler Information så anges även exportfilens namn, dvs Alarm.TXT.
- 2. Larm kommer inte in eller kommer in med konstig formatering ? Format är inte korrekt angivet i *Al\_Fmt.txt*.
- 3. Modemet lägger inte på luren direkt efter sändning och därför misslyckas en efterföljande sändning, vad kan det bero på ?

Initsträngen är inte rätt. Lägg till &D2, ex AT&F^M~~~ATS0=0&D2 i mottagartypens inställningar.

- 4. Modemet ekar tecken men kan inte initialiseras när SMS ska skickas. Vanligt problem med US Robotics. Sänk överföringshastigheten till 19200 bps.
- 5. Ett HTML dokument skapas aldrig, trots att mottagaren är inställd för detta ? Sannolikt felaktiga sökvägar till mallen (*Template*) i inställningarna för mottagartypen HTML eller felaktiga sökvägar till mottagande HTML filen.
- 6. SMS kan inte sändas felmeddelandet 'SMSC svarar inte' erhålls vid varje försök. Ett avsändarid som inte enbart består av siffror (ex 1234) är angivet i Inställningar-Mottagartyper-Telia SMS.
- 7. SMS Telia fungerar sporadiskt.

Vissa modem behöver lite tid på sig för handskakning efter att en bärvåg är etablerad (DCD). Prova att ändra parametern *WaitBeforeTransfer* i *Nim\_0000.RCV*. Den anger den tid i sekunder *Nimbus Alarm Server* ger modemet efter DCD innan SMS sänds. 3-6 sekunder räcker oftast. Problemen kan också bero på kapacitetsproblem i Telias modempool (upptaget-signal, modemet i andra änden lyfter luren men svarar inte etc).

- 8. Jag har en Europolitan eller Comvik telefon, men de finns inte i listan över mottagartyper ? Använd SMS Telia (Sweden). Telia har roamingavtal med de övriga svenska operatörerna. Det går t.o.m. att skicka SMS via utländska operatörer, ex Telenor eller BT Mobile Text Paging etc.
- 9. Vi vill skicka SMS från en pumpstation utan telefonförbindelse. Det tar också för lång tid att skicka SMS, upp till 40 sekunder.

Det är så lång tid som modemen behöver för att etablera kontakt och SMSC behöver för att skicka texten till telefonen. Ska det gå fortare kan en *Siemens M20T* användas. Det är en liten fristående GSM-modul med magnetfotsantenn. Den skickar SMS på ungefär 20 sekunder eftersom den redan finns inloggad i GSM-nätet.

- **10. Vi vill kunna skicka larmhändelser till datorer på nätverket över TCP/IP, gärna utan att vara inloggade.** Används Nimbus Alarm Receiver, alternativt skicka larmhändelserna med SMTP till er mailserver för vidare distribution till klienterna.
- 11. Hur gör man för att skicka larm till en nätverksskrivare ? Vi vill heller inte att en hel sida ska matas fram varje gång ett larm skrivs ut.

Använd mottagartypen Network Printer. Alternativt kan LPD TCP/IP printer användas om skrivaren sitter direkt på nätet. I detta fall behöver inte datorn vara inloggad på nätverket. Ingen av skrivartyperna i Nimbus Alarm Server gör en sidframmatning i samband med utskrift.

# 12. Vi har en NEC CP62 som skriver i färg och vill ha olika färger beroende på händelse, ex röd text på aktiva larm och grön på inaktiva.

Använd de villkorliga formateringsmöjligheter som finns, ex. *Inställningar-Mottagartyper-Printer*. Lägg till {active?[27]r1}{inactive?[27]r2}{acked?[27]r6} före själva formatbeskrivningen.

#### 13. Vi har en kund med ett eget sökarsystem. Finns det något sätt att skicka händelser dit ?

Kontakta Beijer Electronics. I många fall kan de inbyggda protokollen i *Nimbus Alarm Server* användas. I annat fall kan funktionerna för det nya systemet implementeras.